## Guía Postulación Concurso Fondo de Estudios sobre el Pluralismo en el Sistema Informativo Nacional

URL de acceso a la plataforma: <u>http://spl.conicyt.cl</u>

Nota: en las imágenes utilizadas en esta guía pueden aparecer otros concursos los que han sido utilizados a modo de ejemplo.

- 1. Ingrese a la URL <u>http://spl.conicyt.cl</u>
- 2. Si está ya registrado, ingrese su correo electrónico y clave de acceso.
- 3. Si no está registrado, ingrese a la opción "Registrate aquí".

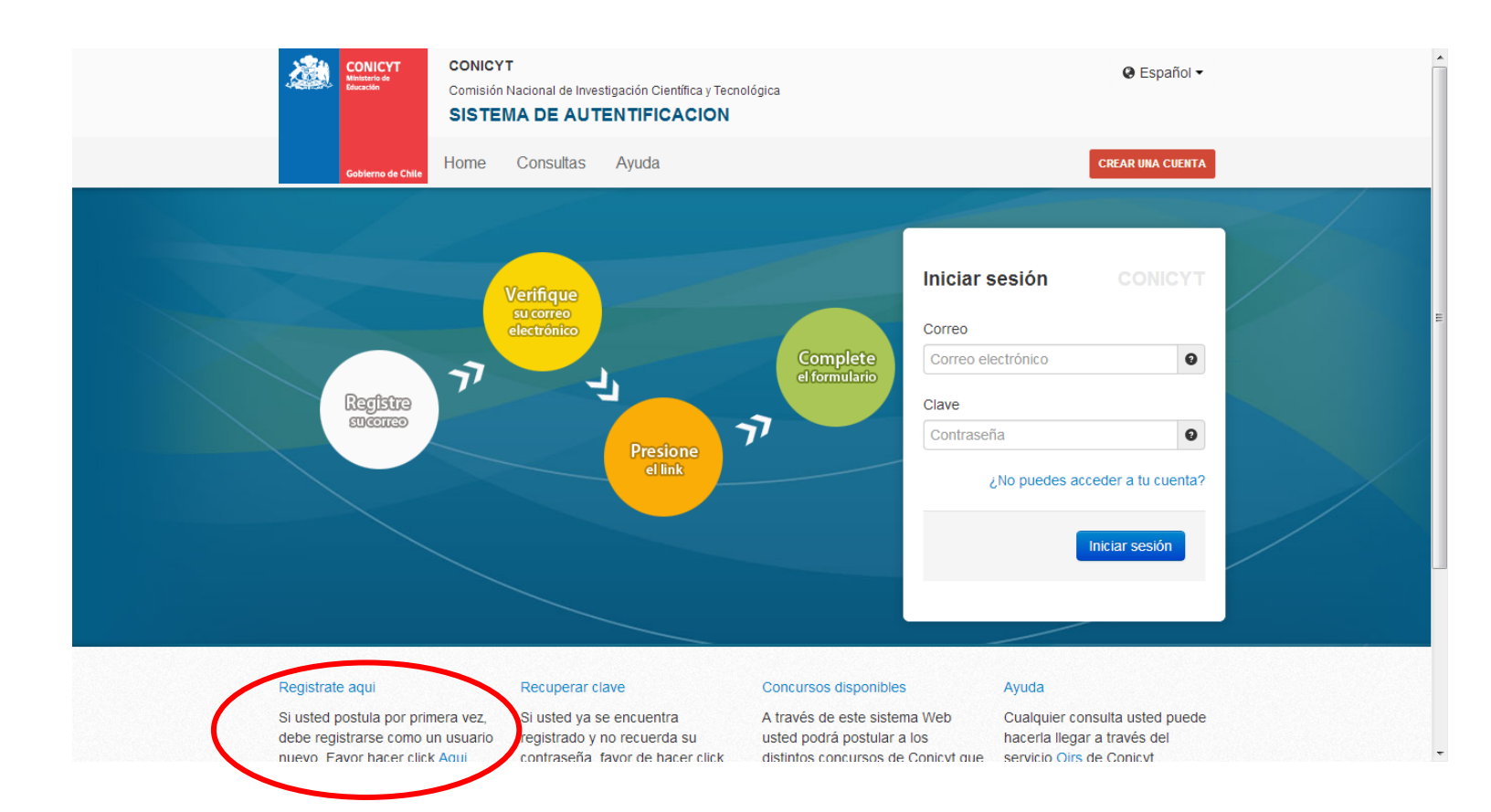

4. Al ingresar a la plataforma de postulación, deberá dirigirse a "Postulaciones Simplificadas  $\rightarrow$  Acceder".

| Gobierno de Chile Home Consultas                                                                                                    | Ayuda                                                                                                    |                                                                                                    |  |
|----------------------------------------------------------------------------------------------------|----------------------------------------------------------------------------------------------------|----------------------------------------------------------------------------------------------------|--|
| Administrator         Felipe Sepuiveda<br>Configuraciones   Cerrar sesión         USUARIOS         II: Listado de usuarios         II: Tus opciones         / Tu perfil         SISTEMAS         II: Listado         / Nuevo         PERFILES         II: Listado         / Nuevo         DECREAL         II: Sistemas         USUARIO         / Editar datos         / Cambiar correo         II: Solicitudes de Recomendación         Cerrar Sesión | <ul> <li>Sistemas</li> <li>ATENCIÓN:</li> <li>Estimado(a) Postulante:</li> <li>Conicyt le da la bienvenida al sistema de postulación integra:</li> <li>Ingresar sus datos curriculares necesarios para postula Conicyt.</li> <li>Crear e ingresar a sus postulaciones, responder solicitu recomendación, patrocinar propuestas, aceptar participa investigación.</li> <li>Para postular a un concurso por primera vez, es importante siguientes aspectos:</li> <li>1. En el menú sistema, debe seleccionar la opción Curricu ingresar datos básicos y guardar. Posteriormente podrá esta sección.</li> <li>2. Seleccionar Formulario de Postulación o Postulación Sil propuesta.</li> <li>Usted podrá editar cada uno de los módulos mientras el cor Tenga presente que su postulación incorporará solo la informomento en que se solicita patrocinio institucional.</li> <li>Si ya inició una postulación:</li> <li>1. Debe ingresar a us postulación a través del ítem "Mis pestarán almacenados los datos de su postulación en cue?.</li> <li>Si desea iniciar una nueva postulación, deberá seleccio abiertos.</li> <li>Para dudas y/o consultas, favor contacte a la mesa de ayua Concurso al cual desea postular.</li> </ul> | ado, a través del cual podrá:<br>r a cualquier concurso<br>des tales como: cartas de<br>ar en un equipo de<br>que considere los<br>tum de Postulación.<br>continuar completando<br>mplificada y crear una<br>curso se encuentre abierto.<br>mación ingresada hasta el<br>ostulaciones", donde<br>rso.<br>nar la opción Concursos<br>a indicada en las bases del<br><u>CONICYT</u> |  |
|                                                                                                    | Sistemas de Acceso Público<br>Sistema<br>Curriculum de Postulación<br>Formulario de Postulación                                                                                                    | Acceder<br>Acceder                                                                                                    |  |

5. Haga Click en el menú "Concursos Abiertos", e identifique el concurso "VI Concurso Fondo de Estudios sobre el Pluralismo en el Sistema Informativo Nacional - 2014".

| FAS                | 7                         | Mis Datos                                                                                                    |                        | Cerrar                 | Sesión 🥑 |
|--------------------|---------------------------|----------------------------------------------------------------------------------------------------|------------------------|------------------------|----------|
| 🖉 Menú             |                           |                                                                                                    |                        |                        |          |
| inclu              |                           | Listados de Concursos Disponibles                                                                                     |                        |                        |          |
| Concursos Abiertos |                           | Bienvenido al sistema de postulación en linea, a continuación<br>se presentan los concursos disponible para postular. |                        |                        |          |
| 7                  | PROGRAMA                  | NOMBRE CONCURSO                                                                                                    | FECHA INICIO           | FECHA<br>TERMINO       | ACCIONES |
|                    | PAI                       | Inserción de Capital Humano Avanzado en el Sector Productivo, Segunda Convocatoria 2013                               | 28-03-2013<br>17:45:00 | 13-06-2013<br>17:00:00 | Q        |
|                    | Fondef                    | V CONCURSO FONDEF REGIONAL, REGIONES DE ANTOFAGASTA Y DEL BÍO BÍO                                                     | 15-04-2013<br>00:00:00 | 29-05-2013<br>16:30:00 | Q        |
| Υ.                 | Becas                     | BECAS DE DOCTORADO CON ACUERDO BILATERAL EN EL EXTRANJERO – BECAS CHILE<br>Convocatoria 2013                          | 18-04-2013<br>17:31:00 | 13-06-2013<br>14:00:00 | Q        |
|                    | Información<br>Científica | V Concurso Fondo de Estudios sobre el Pluralismo en el Sistema Informativo Nacional - 2013                            | 27-05-2013<br>12:00:00 | 28-06-2013<br>16:00:00 | Q        |
|                    | Explora                   | II CONCURSO NACIONAL DE PRODUCTOS DE APROPIACIÓN SOCIAL DE LA CIENCIA Y LA<br>TECNOLOGÍA                              | 02-05-2013<br>00:00:00 | 30-05-2013<br>17:01:00 | Q        |
|                    | PAI                       | Concurso Nacional Tesis de Doctorado en la Industria, Convocatoria 2013                                               | 09-05-2013<br>12:00:00 | 27-06-2013<br>17:00:00 | Q        |
|                    | Explora                   | I CONCURSO NACIONAL DE APOYO A ACTIVIDADES DE DIVULGACIÓN, CHILE: LABORATORIO<br>NATURAL                              | 02-05-2013<br>00:00:00 | 30-05-2013<br>17:00:00 | Q        |
|                    | Fondef                    | 3er Concurso de Valorización de la Investigación en la Universidad VIU                                                | 27-05-2013<br>10:00:00 | 10-07-2013<br>17:00:00 | 0        |
|                    | Regional                  | I Concurso Nacional de Apoyo a la Continuidad de Centros Regionales de Desarrollo Científico y Tecnológico            | 11-07-2013<br>12:00:00 | 15-08-2013<br>16:30:00 | Q        |
|                    |                           |                                                                                                    |                        |                        |          |
|                    |                           |                                                                                                    |                        |                        |          |
|                    |                           |                                                                                                    |                        |                        |          |
|                    |                           |                                                                                                    |                        |                        |          |

Comisión Nacional de Investigación Científica y Tecnológica - CONICYT - Ministerio de Educación - Gobierno de Chile

6. Una vez identificado el concurso, seleccione la imagen de la lupa para acceder al detalle del concurso.

| FAS                  | T                         | Mis Datos                                                                                                    |                        | Cerrar                 | Sesión   |
|----------------------|---------------------------|----------------------------------------------------------------------------------------------------|------------------------|------------------------|----------|
| Menú                 |                           |                                                                                                    |                        |                        |          |
|                      |                           | Listados de Concursos Disponibles                                                                                     |                        |                        |          |
| S Concursos Abiertos |                           | Bienvenido al sistema de postulación en linea, a continuación<br>se presentan los concursos disponible para postular. |                        |                        |          |
|                      | PROGRAMA                  | NOMBRE CONCURSO                                                                                                    | FECHA INICIO           | FECHA<br>TERMINO       | ACCIONES |
|                      | PAI                       | Inserción de Capital Humano Avanzado en el Sector Productivo, Segunda Convocatoria 2013                               | 28-03-2013<br>17:45:00 | 13-06-2013<br>17:00:00 | Q        |
|                      | Fondef                    | V CONCURSO FONDEF REGIONAL, REGIONES DE ANTOFAGASTA Y DEL BÍO BÍO                                                     | 15-04-2013<br>00:00:00 | 29-05-2013<br>16:30:00 | Q        |
|                      | Becas                     | BECAS DE DOCTORADO CON ACUERDO BILATERAL EN EL EXTRANJERO – BECAS CHILE<br>Convocatoria 2013                          | 18-04-2013<br>17:31:00 | 13-06-2013<br>14:00:00 | Q        |
|                      | Información<br>Científica | V Concurso Fondo de Estudios sobre el Pluralismo en el Sistema Informativo Nacional - 2013                            | 27-05-2013<br>12:00:00 | 28-06-2013<br>16:00:00 | Q        |
|                      | Explora                   | II CONCURSO NACIONAL DE PRODUCTOS DE APROPIACIÓN SOCIAL DE LA CIENCIA Y LA<br>TECNOLOGÍA                              | 02-05-2013<br>00:00:00 | 30-05-2013<br>17:01:00 | Q        |
|                      | PAI                       | Concurso Nacional Tesis de Doctorado en la Industria, Convocatoria 2013                                               | 09-05-2013<br>12:00:00 | 27-06-2013<br>17:00:00 | Q        |
|                      | Explora                   | I CONCURSO NACIONAL DE APOYO A ACTIVIDADES DE DIVULGACIÓN, CHILE: LABORATORIO<br>NATURAL                              | 02-05-2013<br>00:00:00 | 30-05-2013<br>17:00:00 | Q        |
|                      | Fondef                    | 3er Concurso de Valorización de la Investigación en la Universidad VIU                                                | 27-05-2013<br>10:00:00 | 10-07-2013<br>17:00:00 | 0        |
|                      | Regional                  | I Concurso Nacional de Apoyo a la Continuidad de Centros Regionales de Desarrollo Científico y Tecnológico            | 11-07-2013<br>12:00:00 | 15-08-2013<br>16:30:00 | Q        |
|                      |                           |                                                                                                    |                        |                        | 1        |

7. Verá el detalle del concurso y al final del texto encontrará la opción "Generar". De esta forma accederá al formulario de postulación.

|                                                     | Detaile del Concurso                                                                                                    |  |  |
|-----------------------------------------------------|----------------------------------------------------------------------------------------------------|--|--|
| PROGRAMA                                            | Regional                                                                                                    |  |  |
| NOMBRE                                              | I Concurso Nacional de Apoyo a la Continuidad de Centros Regionales de Desarrollo Científico y Tecnológico                                                                                                    |  |  |
| FECHA INICIO                                        | 11-07-2013 12:00:00                                                                                                    |  |  |
| FECHA<br>TERMINO                                    | 15-08-2013 16:30:00                                                                                                    |  |  |
| DESCRIPCIÓN                                         | O         DBJETTVO GENERAL           Poner a disposición de los Centros Regionales que se encuentren en su etapa final del proyecto de continuidad, elementos que contribuyan a la concreción de aquellos ámbitos necesarios para avanzar en su funcionamiento, sostenibilidad y consolidación dentro del Sistema Nacional de Ciencia y Tecnología.           OBJETTVOS ESPECTFICOS           Este concurso pretende que en sus áreas de desenvolvimiento, los Centros Regionales cumplan con alguno(s) de los objetivos que se señalan a continuación:           1. Consolidación Científica: a través del apoyo a los investigadores que se encuentren ejecutando las líneas de investigación vigentes del Centro Regional, en el marco del proyecto de continuidad. Se podrán incorporar nuveos investigadores que se encuentren ejecutando las líneas de investigación vigentes del Centro Regional.           2. Consolidación Institucional : a través del apoyo al equipo de gestión y administración, identificando acciones concretas a implementar, las que debarán contribuir a mejorar y/o instructura y funcionamiento organizacional del Centro Regional. Al respecto, y en coherencia con su plan estratégico, se podría implementar un Plan de Sostenbilidad, que promueva un modelo de centro de investigación regional. Al respecto, y en coherencia con su plan estratégico. Se podría implementar un Plan de Sostenbilidad, que promueva un modelo de centro de desarrollos y nuevos productos, la comercialización de los cimentos y electros de sostenibilidad.           3. Consolidación Institucional y Transferencias través de actividades concretas que fortalezcan la capacidad de vinculación y transferencia tecnológica con el sector productivo y obtención de patentes y/o licencias generadios por el Centro. En este ámbito, podrá contemplar el apoyo a la implementario de la vinculación y |  |  |
| Documentos de Ayuda a la Postulación BASES CONCURSO |                                                                                                    |  |  |
|                                                     |                                                                                                    |  |  |

8. El formulario de postulación consta de 3 secciones: Ingreso de datos, Adjunto de archivo y Validación Postulación.
 En la sección Ingreso de datos: complete la información del responsable de la propuesta.

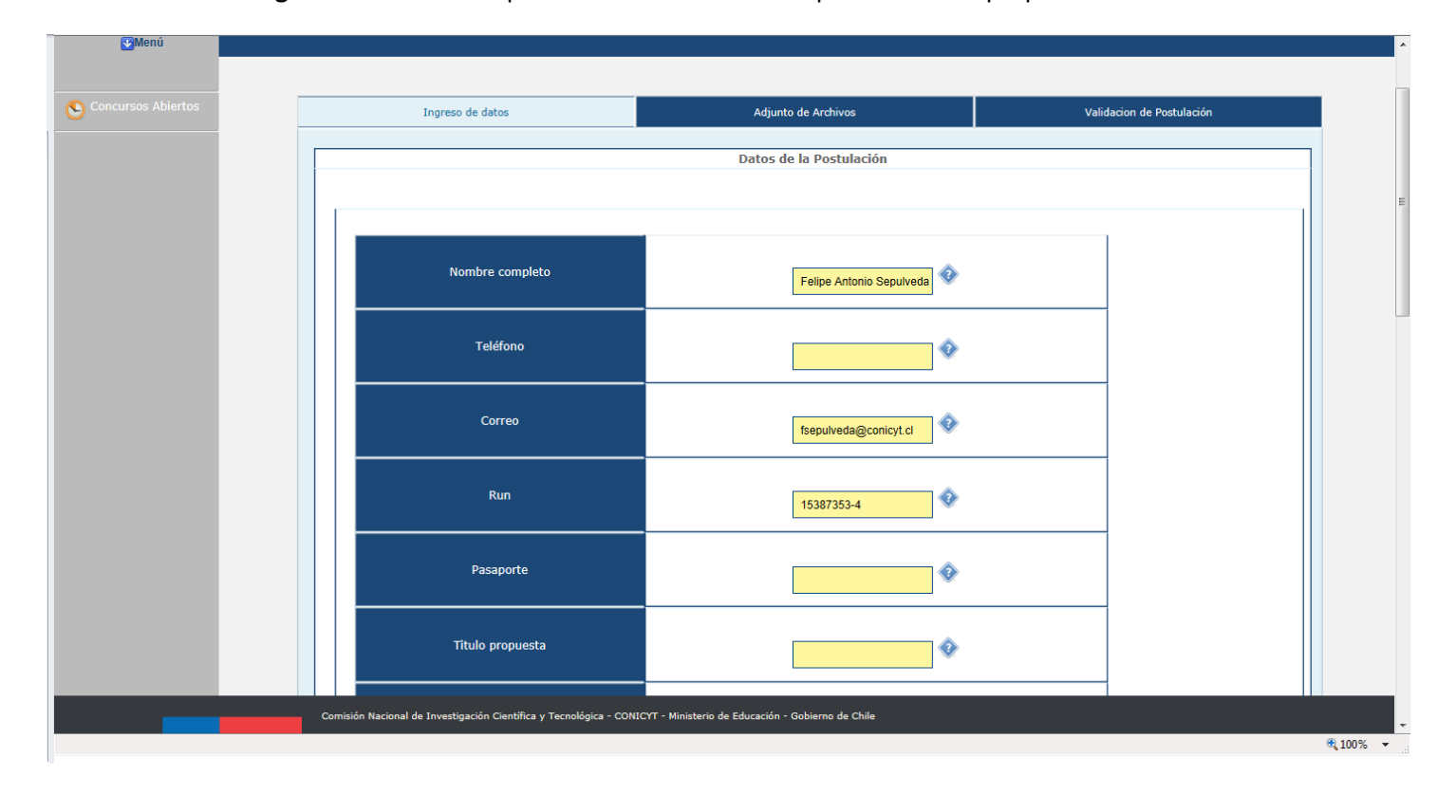

9. En la sección **Adjunto de Archivos**: Adjuntar los documentos solicitados convertidos en formato, cuando corresponda.

Debe tener en cuenta que se debe adjuntar y guardar un archivo PDF a la vez, es decir, por cada archivo adjuntado, usted debe hacer click en el botón '**Guardar'**.

| FAST                 | Mis Datos Ayuda 😧 Carrar Sesión.                                                                                                    |
|----------------------|----------------------------------------------------------------------------------------------------|
| (€)Menŭ              |                                                                                                    |
| S Concursos Abiertos | Ingreso de datos Adjunto de Archivos Validacion de Postulación                                                                                                    |
|                      | Archivos Adjunto para la Postulación                                                                                                    |
|                      | Formulario de postulación         Extensiones permitidas: PDF         Examinar         Currículum Vitae equipo         Extensiones permitidas: PDF         Examinar         Currículum vitae coordinador         Extensiones permitidas: PDF         Extensiones permitidas: PDF         Extensiones permitidas: PDF         Extensiones permitidas: PDF         Extensiones permitidas: PDF         Extensiones permitidas: PDF         Extensiones permitidas: PDF         Extensiones permitidas: PDF         Extensiones permitidas: PDF         Extensiones permitidas: PDF         Examinar |
| Comisión N           | acional de Investigación Científica y Tecnológica - CONICYT - Ministerio de Educación - Gobierno de Chile                                                                                                    |

10. En la sección Validación de Postulación: Se indican los datos faltantes en cada una de sus Etapas. Si la Postulación se encuentra completa, presionar el botón 'Enviar'.

| FAST               | Mis Datos Ayuda Cerrar Sesión.                                                                                                    |
|--------------------|----------------------------------------------------------------------------------------------------|
| €Menú              |                                                                                                    |
| Concursos Abiertos | Ingreso de datos Adjunto de Archivos Validacion de Postulación                                                                                                    |
|                    | Validación y Envio     Datos de la Postulación   Datos ingresados correctamente     Archivos Adjuntos   Archivos Adjuntados Correctamente     Envio de Postulación   Enviar |
| Comisión I         | Nacional de Investigación Científica y Tecnológica - CONICYT - Ministerio de Educación - Gobierno de Chile                                                                  |

Una vez enviada la postulación, recibirá en su correo electrónico la notificación de dicho proceso.